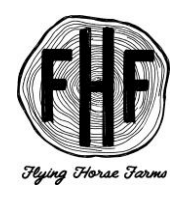

### **Application Overview**

The Flying Horse Farms application can take 1-1.5 hours to complete. FHF recommends you complete it in full in one session. Once you have completed a camper application, a few pieces of information will automatically be saved and can be used for the same camper to apply for future sessions, however, additional information may be required for future sessions.

#### **Summer Camp Application Requirements**

- Diagnosis-Specific Medical Form: This form is filled out by your camper's specialist and provides our Medical Team with critical information to care for your child at camp. You will see this in your camper's Campsite profile to send to the specialist, and they can send it directly to us.
- Psychosocial Questionnaire: This form addresses your camper's independence level, communication skills, past behaviors, emotional history, and mental health diagnoses, which all help our Psychosocial Team emotionally care for your camper!
- Participant Consent: This form lets us know what you are comfortable with your camper doing at camp, in addition to a few other consents that we need to host your camper!
- Camper Statistics: This form helps us collect information to use for our funding and statistical purposes only.
- Transportation Plan: This form helps us collect vital information regarding your camper's arrival and departure and helps us keep your camper safe by determining who is picking up and dropping your camper off.
- Childhood Immunizations: Please upload all childhood immunizations in this space in your camper's account.
- Custom Medical Information: This form helps our team determine eligible programming options for your camper and helps us collect vital information to provide the best possible care for your camper.

Refer to the below steps as you navigate your camper application.

Note: if additional support is needed, please email <u>campers@flyinghorsefarms.org</u> or call 419-751-7077 for assistance.

Step 1: Navigate to "Apply Now" button via the "Come to Camp" dropdown

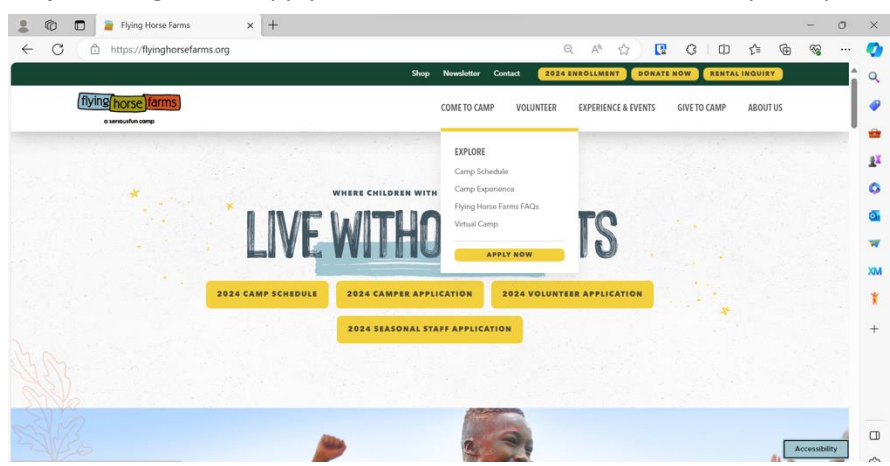

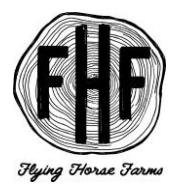

### Step 2: Login to Campsite

\*\* NOTE: if you are a first time camp applicant you will need to create an account before proceeding to login.

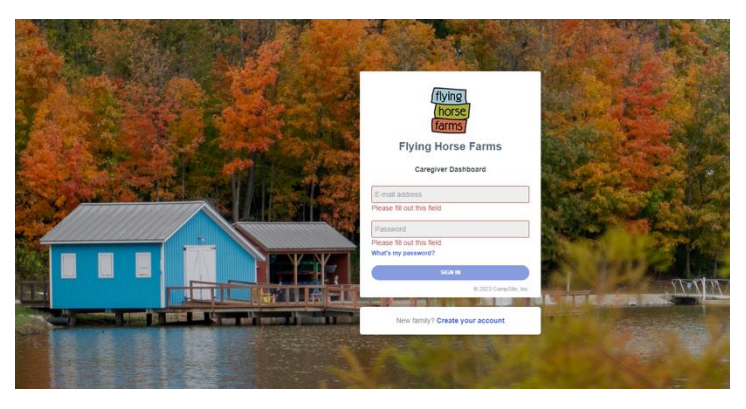

### Step 3: Campsite dashboard navigation – welcome!

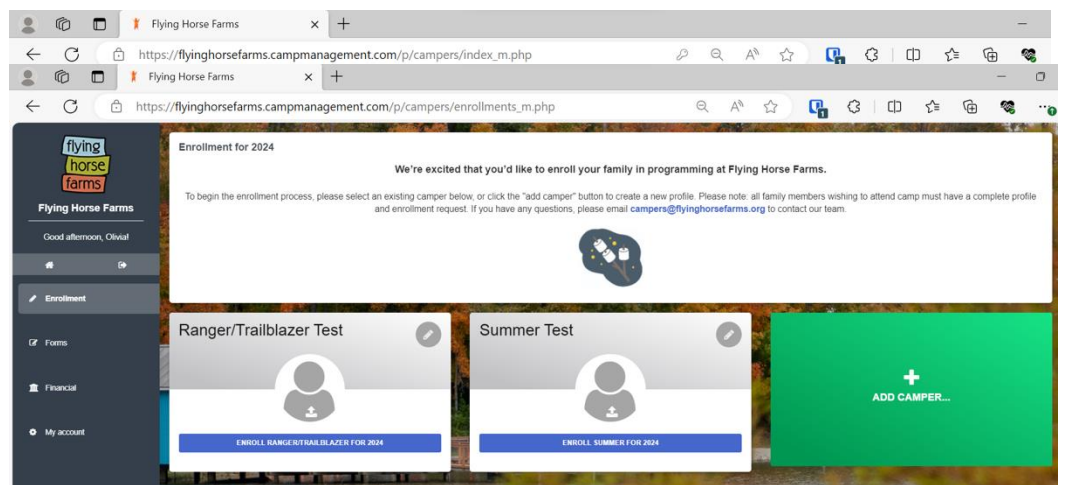

Click on "Enrollment" on left hand side to access enroll page:

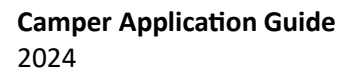

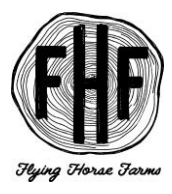

<u>NOTE:</u> every camper needs their own profile, when adding follow prompts below:

| 💄 🔞 🗖 🕴 Flyir                                  | ng Horse Farms × +                                                 |                   |                             |            |      |    |    | -         | 0   |
|------------------------------------------------|--------------------------------------------------------------------|-------------------|-----------------------------|------------|------|----|----|-----------|-----|
| ← C                                            | //flyinghorsefarms.campmanagement.com/p/campers/                   | /add_camper_m.php | Q A <sup>8</sup>            | 값 <b>다</b> | Q (Ф | £≡ | Ē  | -         |     |
| flying<br>horse<br>farms<br>Flying Horse Farms | Add Camper                                                         |                   |                             |            |      |    |    |           |     |
| Good afternoon, Olivial                        | First name *                                                       |                   | Last name *                 |            |      |    |    |           |     |
| Enrollment                                     | Family                                                             |                   | Test                        |            |      |    |    |           |     |
|                                                | Gender *                                                           | Date of birth *   |                             |            |      |    |    |           |     |
| G? Forms                                       | Female                                                             | 08-18-2010        |                             |            |      |    |    |           |     |
|                                                | Name of school *                                                   |                   | Grade entering, Fall 2024 * |            |      |    |    |           | 2   |
| 🏛 Financial                                    | Insert school here                                                 |                   | 6th                         |            |      |    |    |           | 5   |
|                                                | Cell phone                                                         |                   | E-mail address              |            |      |    |    |           |     |
| My account                                     | 999-999-9999                                                       |                   | test@test.com               |            |      |    |    |           |     |
|                                                | Has this camper attended any Flying Horse Farms programming<br>Yes | g before?         |                             |            |      |    |    |           |     |
|                                                | If yes, how many years has this camper attended Flying Horse F.    | arms?             |                             |            |      |    |    |           | n I |
|                                                |                                                                    |                   |                             |            |      |    |    |           | - 1 |
|                                                | CANCEL                                                             |                   |                             |            |      |    | AD | DD CAMPEI | R   |

#### Step 4: Enroll!

Once all campers are added, click "Enroll \_\_\_\_ for 2024" for EACH person connected to your account.

<u>NOTE:</u> once you finish first enrollment, you will need to add each person separately with below steps:

Prompt 1:

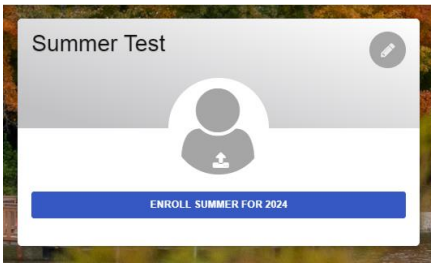

Prompt 2:

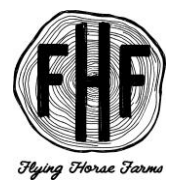

# **Camper Application Guide** 2024

<u>NOTE:</u> next screen will populate with options based on the age of each camper.

| 2 ©                                            | 🕴 Flying Horse Farms 🛛 🗙                                                                                                    | +                                                                                                    |                                                                                                    |                                             | - 0               |
|------------------------------------------------|----------------------------------------------------------------------------------------------------|----------------------------------------------------------------------------------------------------|----------------------------------------------------------------------------------------------------|---------------------------------------------|-------------------|
| ← C (                                          | tttps://flyinghorsefarms.campman                                                                                                    | igement.com/p/campers/enrollment_options_m.php?camperId=46                                                                                                    | Q A 12 C 3                                                                                                    | 口 公 ④                                       | ···· 🔊            |
| fiving<br>horse<br>farms<br>Flying Horse Farms | Enrollment Options for Family                                                                                                    | Test                                                                                                    |                                                                                                    |                                             |                   |
| Good alternoon, Olivial                        | Step<br>1                                                                                                    | Step<br>2                                                                                                    | Step<br>3                                                                                                    | Step<br>4                                   |                   |
| • •                                            | ۲                                                                                                    |                                                                                                    |                                                                                                    |                                             |                   |
| - Inconserve                                   | Options                                                                                                    | Questions                                                                                                    | Form                                                                                                    | Checkout                                    | - 1               |
| GP Forms                                       | We are so excited that you are planning to join us for the 2024                                                                                                    | amp seasoni Please be sure to submit an enrollment request and all required paperwork for each individual wanting to att                                                                                                    | ttend camp this year. Please do not hesitate to reach out to ou                                                                                        | ur Camper Admissions Team if there are      | any questions, by |
| 1 Francial                                     |                                                                                                    | emailing cample segriting for the series of the series of | er, phone number, home addresses, etc.)                                                                                                    |                                             |                   |
| My account                                     | Family Camp                                                                                                    |                                                                                                    |                                                                                                    |                                             | + 400 00100       |
|                                                | Select this option if you are registering for Family Camp and your diagnos                                                                                                    | d camper is or will be between the ages of 7 and 15 years old at the time of camp in 2024.                                                                                                    |                                                                                                    |                                             |                   |
|                                                | Summer Camp                                                                                                    |                                                                                                    |                                                                                                    | and the second second                       | + A00 GPTION      |
|                                                | Select this option if your camper is applying for a residential camp experie                                                                                                    | ce and is or will be between the ages of 8 and 15 years old at the time of camp in 2024                                                                                                    |                                                                                                    |                                             |                   |
|                                                |                                                                                                    |                                                                                                    |                                                                                                    |                                             |                   |
|                                                | Mental Health Summer Camp                                                                                                    |                                                                                                    | CALL PROPERTY IN CONTRACTOR                                                                                                    | -                                           | + ALC OFTICK      |
|                                                | Mental Health Summer Camp<br>Select this option if your camper is applying for Mental Health Summer Ca                                                                                                    | p. Campon in this program must be 11-15 at the time of camp in 2024, linked with outputient mental health services/provider, and have a                                                                                                    | qualitying mental health diagnosis. If you have questions about this pri-                                                                              | rogram, please email thrego@hyinghorsefarre | + ADD GPTION      |
|                                                | Mental Health Summer Camp<br>Solicit this split on Your campor is applying for Mental Health Summer Ca<br>Mental Health Family Camp                                                                                                    | to Camponia their program musifier 1-15 at the line of camp is 2005, bland with subplated mental health server-separately, and here a                                                                                                    | qualifying methal health diagnosis. If you have questions about this pr                                                                                | rogram, please email thego@byinghoesefarme  | + A20 CPTON<br>   |
|                                                | Mental Health Summer Camp<br>Select Dis spelon Fyour campor is applying for Montal Health Summer Ca<br>Mental Health Family Camp<br>Delect Dis spelon Fyou are registring for Mental Health Family Camp. To<br>Delect Dis spelon Fyou are registring for Mental Health Family Camp. To<br>Delect Dis spelon Fyou are registring for Mental Health Family Camp. To<br>Delect Dis spectra Camp. The Select Distribution of the Select Distribution of the Sele | ng Company in this program must lie 11:15 at the time of camp in 2014, kinked with subjudied metric health menoresignoider, and have a<br>work in this program, your campor must be 15:15 at the time of camp in 2014, kinked with subjudied metric health services, and have a gu                                                                                                    | qualifying meetiaf health diagnosis, if you have questions alload this pre-<br>sulfying meetiaf health diagnosis. During programming, your famity with | rogram, please email ringo@thyrophoneEares  | ACO CONCOR        |

As you proceed, you will select desired options by clicking the "Add option" grey button. Once selected, button will become blue, if needed selected red "remove option."

When ready, select "save and continue"

| 8                                            | Flying Horse Farms                                                                                       | × +                                                                 |                                                                                                    |                                                                                                    | -                                                                                                    | 0        |
|----------------------------------------------|----------------------------------------------------------------------------------------------------|---------------------------------------------------------------------|----------------------------------------------------------------------------------------------------|----------------------------------------------------------------------------------------------------|----------------------------------------------------------------------------------------------------|----------|
| $\leftarrow$ C                               | https://flyinghorsefarm                                                                                  | ns.campmanagement.com                                               | m/p/campers/enrollment_options_m.ph                                                                      | np?camperId=46 ♀ A <sup>®</sup> ☆                                                                  | 🗣 3 O & 🖷 🧠                                                                                                    |          |
| flying<br>horse<br>farms<br>Flying Horse Fan | Enrollment Optic                                                                                         | ons for Family Test                                                 |                                                                                                    |                                                                                                    | anne e na standard de la constanta de la constanta analisma de la constanta de la constanta de la constanta de         |          |
| Good atternoon, Oliv                         | Step<br>1                                                                                                |                                                                     | Step<br>2                                                                                                | Step<br>3                                                                                          | Step<br>4                                                                                                    |          |
| / Evoluent                                   | •                                                                                                    |                                                                     |                                                                                                    |                                                                                                    |                                                                                                    |          |
| Q' Forms                                     | Options<br>We are so excited that you are planning to                                                    | o join us for the 2024 camp season! Pleas                           | Oursilons<br>e be sure to submit an enrollment request and all required paperwor<br>emailing campers off | Forms K for each individual wanting to attend camp this year. Please do not hes twinaborsefarms on | Checknut<br>sitate to reach out to our Camper Admissions Team if there are any question                                | d, by    |
| Francial                                     |                                                                                                    | If you as                                                           | re a returning family, please make sure your information is up to                                        | o date in Campsite (email, gender, phone number, home addresses,                                   | HE2)                                                                                                    |          |
| My account                                   | Family Camp                                                                                              |                                                                     |                                                                                                    |                                                                                                    | Constra                                                                                                    |          |
|                                              | Select this option if you are registering for Family                                                     | Camp and your diagnosed camper is or will be b                      | between the ages of 7 and 15 years old at the time of camp in 2024.                                      |                                                                                                    |                                                                                                    |          |
|                                              | Summer Camp                                                                                              |                                                                     |                                                                                                    |                                                                                                    | Contraction                                                                                                    |          |
|                                              | Select this option if your camper is applying for a                                                      | residential camp experience and is or will be bet                   | lween the ages of 5 and 15 years old at the time of camp in 2024.                                        |                                                                                                    |                                                                                                    |          |
|                                              | Mental Health Summer Camp                                                                                |                                                                     |                                                                                                    |                                                                                                    | + Asia orr                                                                                                    |          |
|                                              | Select this option if your camper is applying for M                                                      | ental Health Summer Camp. Campers in this pro                       | ogram must be 11-15 at the time of camp in 2024, linked with outputient menta                            | al health services/provides, and have a qualifying mental health diagnosis. If you have            | ve questions about this program, please ensail thego@tyinghorsefarms.org.                                              |          |
|                                              | Mental Health Family Camp                                                                                |                                                                     |                                                                                                    |                                                                                                    |                                                                                                    | _        |
|                                              |                                                                                                    |                                                                     |                                                                                                    |                                                                                                    | + A00 SP1                                                                                                    | THOM     |
|                                              | Select this option if you are registering for Mental<br>Siblings and family members aged 7 and up are in | Health Family Camp. To enrol in this program, y<br>initial to join. | your camper must be 10-15 at the time of camp is 2024, linked with outpatient                            | mental health services, and have a qualitying mental health diagnosis. During pro-                 | <ul> <li>Ano cer<br/>parming, your family will engage in both clinical programming and traditional camp act</li> </ul> | Svilles. |

Prompt 3: input primary diagnosis.

| Enrollment questions + additional options                   |  |
|-------------------------------------------------------------|--|
| Select the diagnosis category that best fits this camper: * |  |
| Seled                                                       |  |
| * are mandatory fields                                      |  |

NOTE: you will be guided to answer questions aligned to selection.

# **Camper Application Guide** 2024

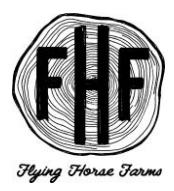

### Example- Family Camp prompts

| Family Camp questions + additional options                                                                                                    |
|----------------------------------------------------------------------------------------------------|
| We are excited to offer the following Spring and Fall Family Camp sessions in 2024:                                                                                                    |
| Please note: If you are interested in attending Mental Health Family Camp you must have a Mental Health Family Camp enrolment request on your account. If you need assistance adding this to your application, please email campen;@hindhorsefarms.org                              |
| Spring Family Camp 1: April 12-14                                                                                                    |
| Spring Family Camp 2. April 28-28                                                                                                    |
| Fail Family Camp 1: October 11-13                                                                                                    |
| Fail Family Camp 2: Odober 25-27                                                                                                    |
| Fail Family Camp 3. November 1-3 (Flu Vaccine Required)                                                                                                    |
| What session is your first preference for Family Camp? *                                                                                                    |
| Select.                                                                                                    |
| What session is your second preference for Family Camp? *                                                                                                    |
| Seld.                                                                                                    |
| What session is your third preference for Family Camp? *                                                                                                    |
| Seld.                                                                                                    |
| Are there any Family Camp sessions your family cannot attend?                                                                                                    |
|                                                                                                    |
| Please list the first and last name and date of birth for each family member who will be attending Family Camp. Please note: all family members planning to attend camp must have a complete profile (including paperwork) and an enrollment request to be eligible to attend camp. |
|                                                                                                    |
|                                                                                                    |
|                                                                                                    |
| * are mandatory felds                                                                                                    |

### Example- Summer Camp prompts

| Summer Camp questions • additional options                               |
|--------------------------------------------------------------------------|
| We are excited to offer the following Summer Camp sessions in 2024:      |
| Heat & Pulmonary Camp + Rangers: June &-13                               |
| Gashrointestinal, Craniofacial & Mental Health Camps. June 17-22         |
| Hernatology & Oncology Camp + Rangers: June 25-30                        |
| Camp Michitanki Transplant, Rheumatology & Mental Health Camp, July 9-14 |
| Rare Diseases, Spinal Cord & General Camp + Rangers, July 20-25          |
| Sibilings Camp. July 29-August 3                                         |
| Please indicate which session this camper would like to attend: *        |
| Seld.                                                                    |
| Is this camper a part of Camp Michitanki (Transplant Camp)? *            |
| Select.                                                                  |
| * are mandatary fields                                                   |
|                                                                          |

After answering ALL session specific questions, you will proceed to "forms" page.

### Step 5: Forms

Proceed through all required forms before finalizing application.

| Camper Forms      |                                                                         |                   |  |  |  |  |
|-------------------|-------------------------------------------------------------------------|-------------------|--|--|--|--|
| Complete Now I    | Forms                                                                   |                   |  |  |  |  |
| ľ                 | 2024 Camper Statistics<br>Web form                                      | O No due date     |  |  |  |  |
| ľ                 | 2024 Participant Consent<br>web term                                    | ◎ No due date     |  |  |  |  |
| ľ                 | 2024 Psychosocial Questionnaire<br>Web Term                             | Aio due date      |  |  |  |  |
| ľ                 | 2024 Transportation Plan<br>Web Rem                                     | ◎ No due date     |  |  |  |  |
| Print and Submi   | Print and Submit Forms                                                  |                   |  |  |  |  |
| ₽                 | 2024 Summer Camp Application Oncology Form<br>Primited term             | © March 19h, 2024 |  |  |  |  |
| Standard Forms    | Standard Forms                                                          |                   |  |  |  |  |
| ₽                 | Childhood Immunization Record – Under 22 *Upload Only*<br>Primited term | ◎ No due date     |  |  |  |  |
| Medical forms for | Medical forms for 2024 Forms                                            |                   |  |  |  |  |
| ľ                 | Health History Form<br>Web Torm                                         | ⊙ No due date     |  |  |  |  |
|                   | Camper Medical Information                                              | No due date       |  |  |  |  |
| ك                 | Web form                                                                |                   |  |  |  |  |

NOTE: Trailblazer and Ranger camps require additional information.

## **Camper Application Guide**

2024

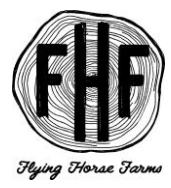

Once complete, you will reach this screen:

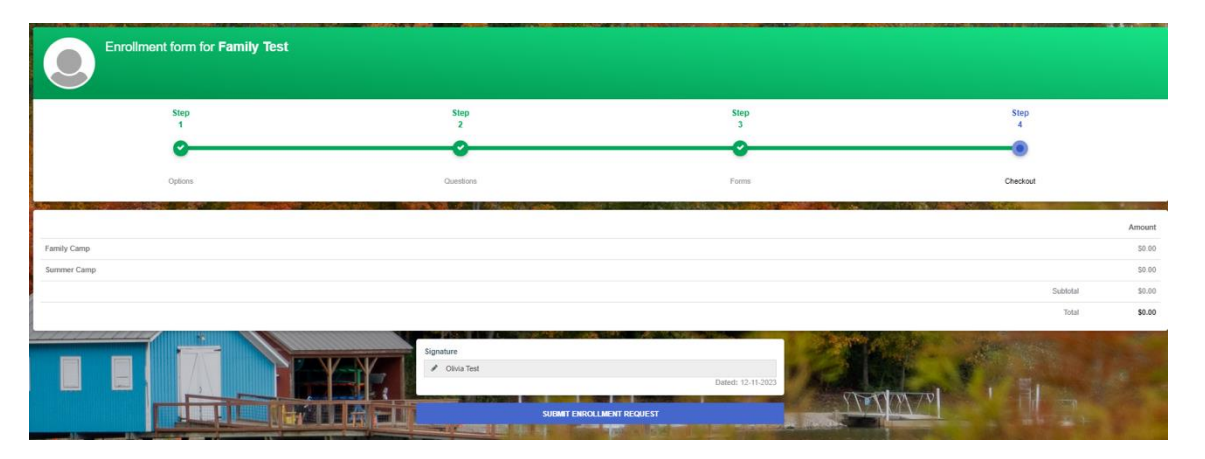